## How to View Your Library/Textbook Account from Schoology

## Step 1: Go to the Nobel website Step 2: Click on the students tab Step3: Click on Schoology Login

nobelms.com

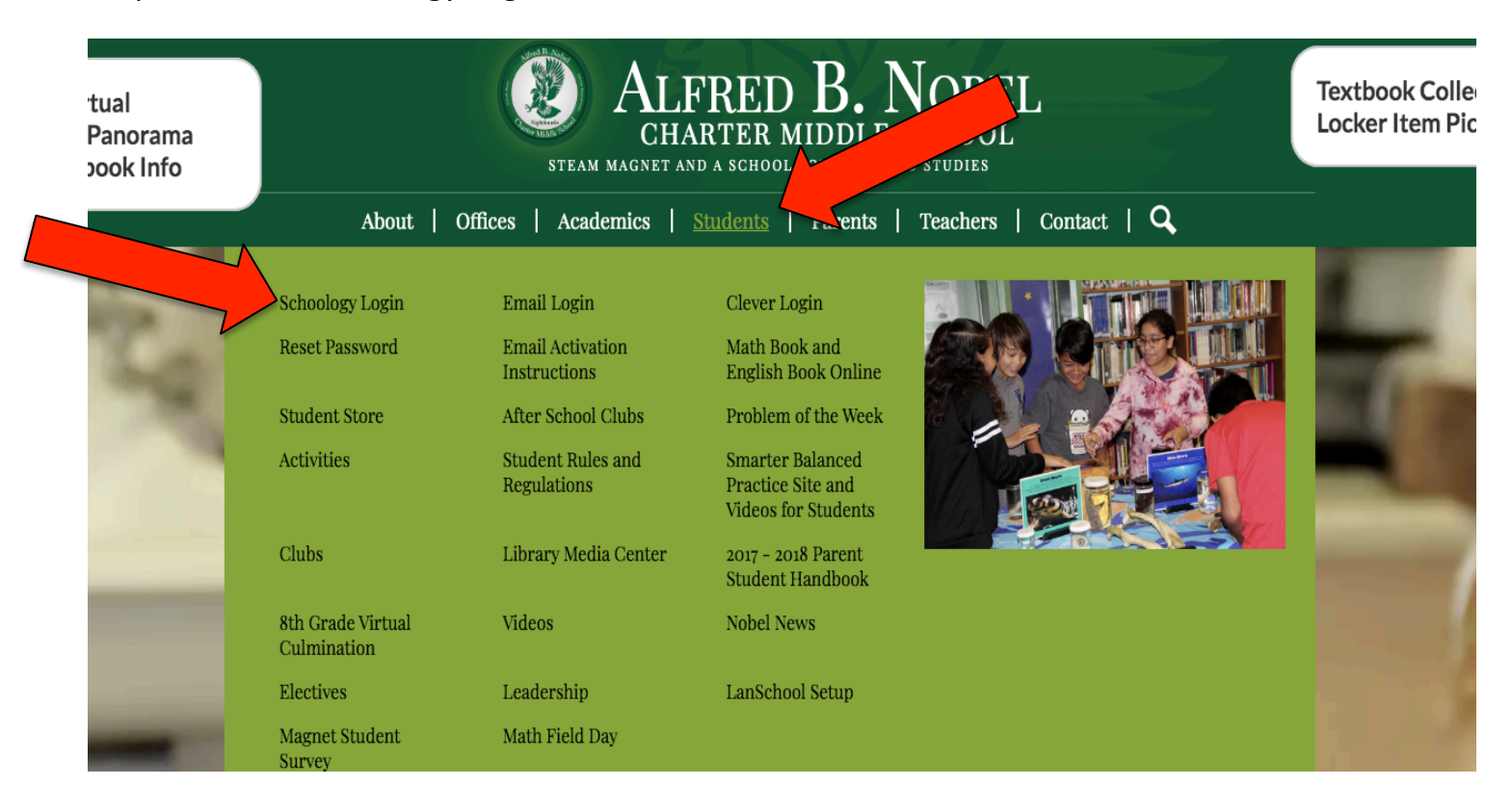

Step 4: Log into Schoology with your mymail account and password

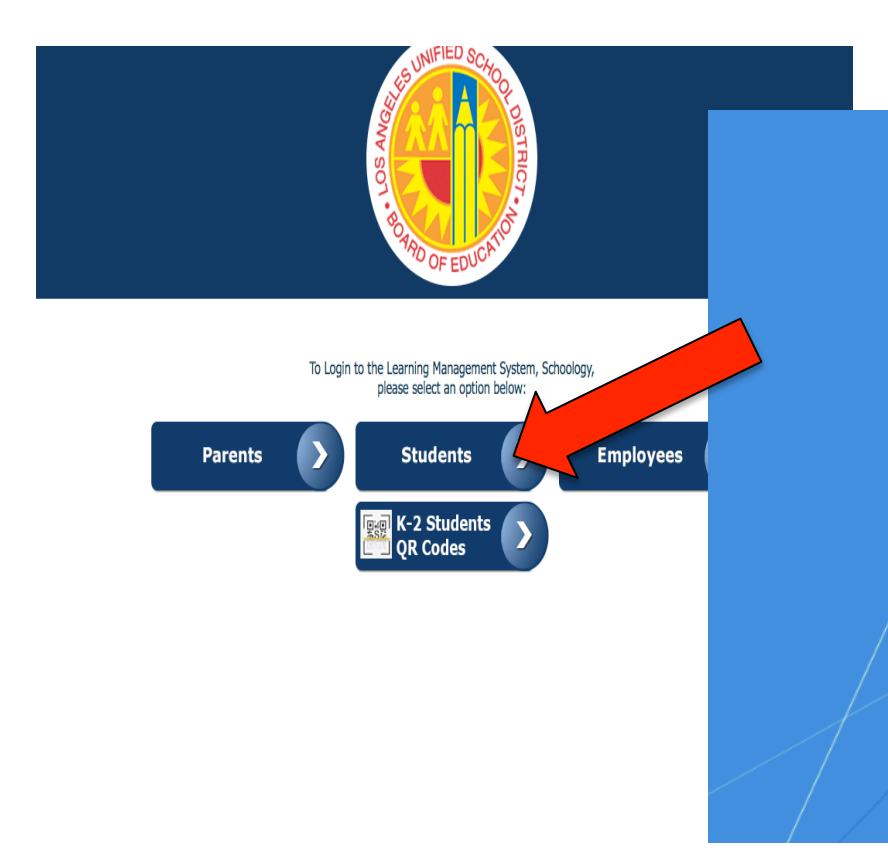

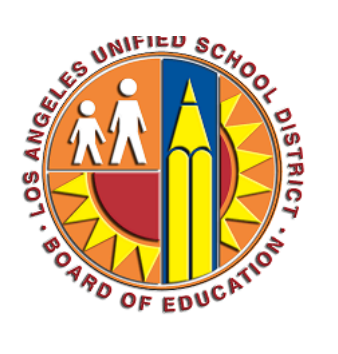

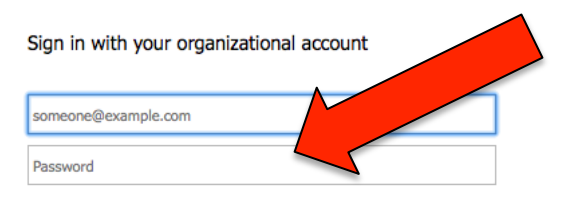

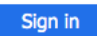

Enter your full LAUSD email address and password to Log In. e.g (msmith@lausd.net, mary.smith@lausd.net)

## Step 5: Click on the **apps** Step 6: Click on **LAUSD Destiny**

|    | 1       |                 |             | U         |                |                       |         |       |                       |           |
|----|---------|-----------------|-------------|-----------|----------------|-----------------------|---------|-------|-----------------------|-----------|
| co | OURSES  | GROUPS          | RESOURCES   | TOOLS     |                |                       |         |       | Q 🕂                   | v () ⊠ √  |
|    | Nobel I | Middle School ( | (8272) 🔅    |           |                |                       |         | •     | **LMS App Center**    |           |
|    | Home    | Catalog         | Circulation | Reports   | Admin          | My Info               |         |       | Gradebook Reports     |           |
|    |         |                 |             |           |                |                       |         | Folle | LAUSD Destiny         | Edit Page |
|    |         |                 |             | То        | look up        | a book, click o       | on the  | ۲     | LAUSD Digital Library |           |
|    |         |                 |             | @2002-202 | 0 Follett Scho | ol Solutions, Inc. 17 | _5_0_RC | 4     | MyMail PIN            |           |
|    |         |                 |             |           |                |                       |         |       | Teaching Matters      |           |
|    |         |                 |             |           |                |                       |         |       | TeachingBooks         |           |
|    |         |                 |             |           |                |                       |         |       |                       |           |

## Step 7: Click on the My Info tab

- You now will see all library books and textbooks on your account
- Any library fines incurred during the school closures will be removed/deleted when the book is returned

|                                            | Nobel Middle School (8272) 🌣<br>Home Catalog Circulation Reports Admin My Info                                                                                                    | JANET HAMILTON 쥔 Log Out |
|--------------------------------------------|----------------------------------------------------------------------------------------------------|--------------------------|
|                                            | Status for JANET HAMILTON                                                                                                    |                          |
| Patron Status<br>Resource Lists<br>Español | Library Materials There are no library materials checked out for this patron. Textbooks There are no textbooks checked out for this patron. Resources There are no resources checked out for this patron. Fines There are no fines for this patron Ualda | How do I ()              |